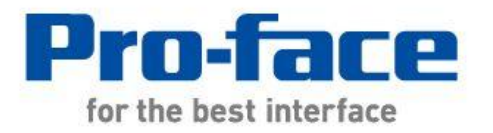

### 轻松! 平顺! GP-577R 系列 → GP4000 系列 替换手册

#### 前言

本手册介绍用 GP-4501T/TW 替换 GP-577RT/S 的步骤。

| 目前使用机型     | 推荐替代机型      |
|------------|-------------|
| GP-577RT/S | GP-4501T*1  |
|            | GP-4501TW*1 |

\*1: 建议替代机型根据目前所用机型的电源类型而有所不同。

| 替换 AC 电源机型(GP577R-TC11/GP577R-SC11)时;                                               | 替换 DC 电源机型(GP577R-TC41-24V/                                                    |  |
|-------------------------------------------------------------------------------------|--------------------------------------------------------------------------------|--|
|                                                                                     | GP577R-SC41-24V)时;                                                             |  |
| ●源类型为 AC,但 <b>面板开孔尺寸不</b><br><b>Ⅰ</b> 5011 同。需要面板开孔调整支架。                            | 建议使用 GP-4501TW, 其电源类型和面<br>板 开 孔 尺 寸 与 GP577R-TC41-24V<br>/GP577R-SC41-24V 相同。 |  |
| <b>GP</b><br><b>4501TW</b><br>面板开孔尺寸相同,但 <b>需要改用 DC 电</b><br><b>源</b> 。(*无 AC 电源机型) |                                                                                |  |

#### GP4000 系列型号

GP4000系列的型号因规格而部分不同。订购前请确认型号。

## PFXGP4 \* 0 \* \* \* \* \* \*

| A 2<br>3 |   | 2           | GP-4200 系列(3.5")                    |
|----------|---|-------------|-------------------------------------|
|          |   | 3           | GP-4300 系列(5.7")                    |
|          |   | 4           | GP-4400 系列(7.5"/7.0W")              |
|          |   | 5           | GP-4500 系列(10.4")                   |
|          |   | 6           | GP-4600 系列(12.1")                   |
| В        |   | 01          | RS-232C/422/485                     |
|          |   | 03          | RS-485(隔离)                          |
| C T W    |   | Т           | TFT 真彩 LCD                          |
|          |   | W           | TFT 真彩 LCD(宽屏)                      |
| D        | 1 | A 模拟电阻式触摸面板 |                                     |
| М        |   | М           | 矩阵电阻式触摸面板                           |
| Е        |   | А           | AC 电源                               |
| D DC t   |   | D           | DC 电源                               |
| F        |   | W           | GP-4201TW/4301TW/4401WW/4501TW      |
|          |   | С           | 涂层机型                                |
| WC       |   | WC          | GP-4201TW/4301TW/4401WW/4501TW 涂层机型 |

#### 目录

| 前言                                                       | 2         |
|----------------------------------------------------------|-----------|
| CP/000 系列刑县                                              | 3         |
| <u>GF 4000 永河至 9</u>                                     |           |
| <u> </u>                                                 | 4         |
| <u>第1章 规格比较</u>                                          | 6         |
| 1.1 GP-577RT/S 和 GP-4501T 的规格                            | 6         |
| 1.2 GP-577RT/S 和 GP-4501TW 的规格                           | 8         |
| 第2章 硬件兼容性                                                | <u>10</u> |
|                                                          |           |
|                                                          | 10        |
| 2.2 服换叫权规格                                               | 12        |
| 2.2.1 用 GP-45011 省换 GP-577R1/5 时                         | 12        |
| 2.2.2 用 GF-45011W 省换 GF-5//R1/5 时                        | 12        |
| 2.3 回极开孔尺寸(仅当用 GF-43011 进行 皆狭时)                          | 12        |
| 2.4 仮棚电缆<br>25 按口                                        | 12        |
| 2.5 按口                                                   | 13        |
| 2.5.7 单百<br>2.5.2 辅助 I/O 接口(ALIX)                        | 13        |
| 253CF 卡接口 (仅当使用"以大网名功能扩展模块"(GP077-MITS11 GP077-MITE41)时) | 13        |
| 26 外接设备和配件                                               | 14        |
| 2.6.1 条形码阅读器连接                                           | 14        |
| 2.6.2 打印机连接                                              | 14        |
| 2.6.3 扩展模块                                               | 14        |
| 2.6.4 外接式 CF 卡适配器                                        | 14        |
| 2.6.5 隔离模块                                               | 14        |
| 2.7 电源接头                                                 | 14        |
| 2.7.1 AC 电源                                              | 14        |
| 2.7.2 DC 电源                                              | 14        |

| 2.8 后备电池                          | 15 |
|-----------------------------------|----|
| 2.9 功耗                            | 15 |
| 2.10 机体材料/颜色                      | 15 |
| <u>第3章 替换步骤</u>                   | 16 |
| 3.1 工作流程                          | 16 |
| 3.2 准备                            | 17 |
| 3.3 从 GP-577RT/S 接收工程文件           | 18 |
| 3.4 使用 PROJECT CONVERTER 转换工程文件   | 21 |
| 3.5 更改人机界面机型(仅当用 GP-4501TW 进行替换时) | 27 |
| 3.6 将工程文件传输到 GP-4501T/TW          | 28 |
| 3.7 软件差别                          | 32 |
| 3.7.1 转换后的差别                      | 32 |
| <u>第4章 控制器/PLC 通讯</u>             | 34 |
| 4.1 驱动程序列表                        | 34 |
| 4.2 串口形状                          | 34 |
| 4.3 串口信号                          | 35 |
| 4.3.1 COM1 的信号                    | 35 |
| 4.3.2 COM2 的信号                    | 37 |
| 4.4 多重连接                          | 37 |
| 4.5 替换时的电缆接线图                     | 37 |
| 4.5.1 使用 RS-232C 连接电缆时            | 38 |
| 4.5.2 使用 RS-422 连接电缆时             | 39 |
| 第5章 附录                            | 41 |

5.1 更改外部存储介质设置

41

#### 第1章 规格比较

#### 1.1 GP-577RT/S 和 GP-4501T 的规格

|                 |          | GP-577RT/S              | GP-4501T                          |  |
|-----------------|----------|-------------------------|-----------------------------------|--|
|                 |          |                         |                                   |  |
| 显示屏             | GP-577RT | TFT 真彩 LCD              | TET 百彩 I CD                       |  |
| 类型              | GP-577RS | STN 伪彩 LCD              |                                   |  |
| 显示颜色,           | GP-577RT | 64 色(RGB-4 级)           | <b>升级!</b>                        |  |
| 灰度级数            | GP-577RS | 64 色                    | - 65,536 巴(尤闪烁)/<br>16,384 色(有闪烁) |  |
|                 |          | VGA(640                 |                                   |  |
| 面板开孔尺寸(mm)      |          | 202(\\/\\228(LI)        | 259(W)×201(H)                     |  |
|                 |          | 302(VV)×220(H)          | → <u>请参阅 2.3</u>                  |  |
| 外部<br>尺寸(mm)    |          | 317(W) x 243(H) x 85(D) | 272.5(W) x 214.5(H) x 57(D)       |  |
| 触摸面板类型          |          | 矩阵                      | 模拟/矩阵→ <u>请参阅 2.2.1</u>           |  |
| 山方              | 应用程序     | 2MB                     | <mark>升级</mark> ! 32MB            |  |
| 内什              | SRAM     | 96KB                    | <mark>升级</mark> ! 320KB           |  |
|                 |          |                         | 新!                                |  |
| E               | 冬由洲      | 充电电池(可充电锂电池)            | 原电池                               |  |
| ла <sup>,</sup> | 田·纪16    |                         | (可更换锂电池)                          |  |
|                 |          |                         | → <u>请参阅 2.8</u>                  |  |
| 额定输入电压          |          | AC100 ~ 240V/DC24V      |                                   |  |
|                 |          | D-Sub 25                | D-Sub 9 针凸型                       |  |
|                 | COM1     | B S-232C/422            | RS-232C                           |  |
| <br>唐□          |          | 10-2320/422             | → <u>请参阅 2.5.1</u>                |  |
| ΨH              |          |                         | <b>D-Sub 9</b> 针凸型                |  |
|                 | COM2     | -                       | RS-422/485                        |  |
|                 |          |                         | → <u>请参阅 2.5.1</u>                |  |
| 以太              | 、<br>网接口 | -                       | 新! 10BASE-T/100BASE-TX            |  |

| SD 卡接口    |        | -                     | 新 <b>! ✓</b>                 |
|-----------|--------|-----------------------|------------------------------|
| USB       | Туре-А |                       | 新! ✔                         |
| 接口        | Mini-B | -                     | → <u>请参阅 2.4</u>             |
| Tool 接口   |        | <b>v</b>              | -                            |
| 打印机接口     |        | 放入 Contraction 标准(并行) | <mark>新</mark> ! USB(Type-A) |
|           |        | 有音 Centronics 标准(开1)  | → <u>请参阅 2.6.2</u>           |
| 辅助 I/O 接口 |        | ~                     | - → <u>请参阅 2.5.2</u>         |
| 扩展模块接口    |        | <b>v</b>              | - → <u>请参阅 2.6.3</u>         |

#### 1.2 GP-577RT/S 和 GP-4501TW 的规格

|                      |                 | GP-577RT/S                    | GP-4501TW                                        |
|----------------------|-----------------|-------------------------------|--------------------------------------------------|
|                      |                 |                               |                                                  |
| 显示屏                  | GP-577RT        | TFT 真彩 LCD                    | TET 古彩LOD                                        |
| 类型                   | GP-577RS        | STN 伪彩 LCD                    | IFI 兵心 LOD                                       |
| 显示颜色,                | GP-577RT        | 64 色(RGB-4 级)                 | <b>升级!</b><br>65 536 鱼(天闪烁)/                     |
| 灰度级数                 | GP-577RS        | 64 色                          | 16,384 色(有闪烁)                                    |
| 5.                   | 分辨率             | VGA(640                       | 0×480 像素)                                        |
| 面板开                  | 孔尺寸 <b>(mm)</b> | 302(W)×228(H)                 | 301.5(W)×227.5(H)                                |
| 外部<br>尺寸( <b>mm)</b> |                 | 317(W) x 243(H) x 85(D)       | 315(W)×241(H)×56(D)                              |
| 触摸面板类型               |                 | 矩阵                            | <mark>新</mark> ! 模拟→ <u>请参阅 2.2.2</u>            |
| 应用程序                 |                 | 2MB                           | <mark>升级</mark> ! 16MB                           |
| 内任                   | SRAM            | 96KB                          | <mark>升级!</mark> 128KB                           |
| 后备电池                 |                 | 充电电池(可充电锂电池)                  | <b>新!</b><br>原电池<br>(可更换锂电池)<br>→ <u>请参阅 2.8</u> |
| 额定                   | 输入电压            | AC100 ~ 2                     | 240V/DC24V                                       |
| COM1                 |                 | D-Sub 25 针(凹型)<br>RS-232C/422 | D-Sub 9 针凸型<br>RS-232C<br>→ <u>请参阅 2.5.1</u>     |
| ΨIJ                  | COM2            | _                             | D-Sub 9 针凸型<br>RS-422/485                        |
|                      |                 |                               | → <u>请参阅 2.5.1</u>                               |
| 以大                   | 大网接口            | -                             | 新! 10BASE-T/100BASE-TX                           |
| SD                   | 卡接口             | -                             | 新! 🗸                                             |
|                      |                 |                               |                                                  |

| 接口        | Mini-B |                      | → <u>请参阅 2.4</u>            |
|-----------|--------|----------------------|-----------------------------|
| Tool 接口   |        | ~                    | -                           |
| 打印机接口     |        | 符合 Contronico 标准(并行) | <mark>新!</mark> USB(Type-A) |
|           |        | 村台 Centronics 标准(开1) | → <u>请参阅 2.6.2</u>          |
| 辅助 I/O 接口 |        | ~                    | - → <u>请参阅 2.5.2</u>        |
| 扩展        | 模块接口   | ~                    | - → <u>请参阅 2.6.3</u>        |

#### 第2章 硬件兼容性

2.1 接口位置

GP-577RT/S和 GP-4501T/TW的接口位置如下所示:

GP-577RT/S

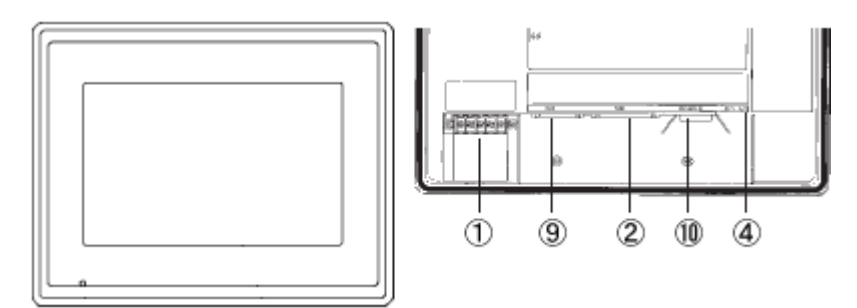

GP-4501T/TW

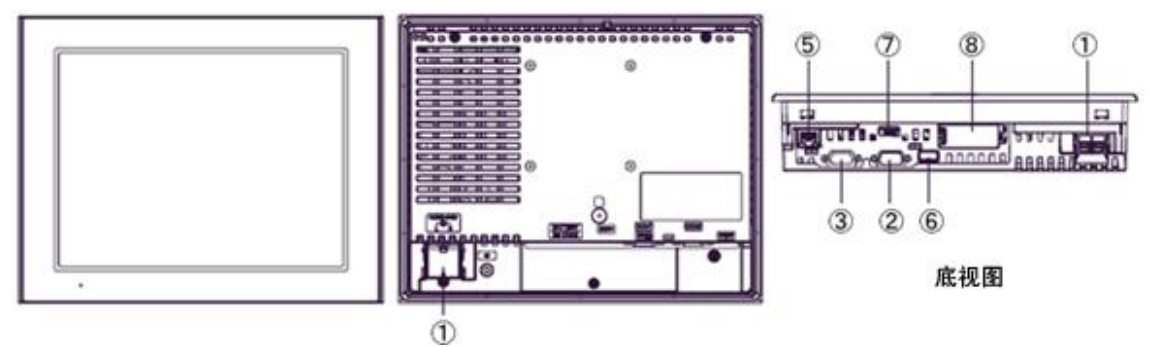

#### 接口名称

|    | GP-577RT/S      | GP-4501T       | GP-4501TW |  |
|----|-----------------|----------------|-----------|--|
|    | 电源输入端子块(AC)/    | 电源接头           |           |  |
| I  | 电源和八hh丁环(AC/DC) | 电源接头(DC)       | (DC)      |  |
| 2  | 2 串口(COM1)      |                |           |  |
| 3  | -               | 串口(COM2)       |           |  |
| 4  | Tool 接口         | -              |           |  |
| 5  | -               | 以太网接口          |           |  |
| 6  | -               | USB 接口(Type-A) |           |  |
| 7  | -               | USB 接口(Mini-B) |           |  |
| 8  | -               | SD 卡接口         |           |  |
| 9  | 辅助接口(AUX)       | -              |           |  |
| 10 | 打印机接口           | _              |           |  |

#### 2.2 触摸面板规格

2.2.1 用 GP-4501T 替换 GP-577RT/S 时

触摸面板可选择矩阵式(支持 2 点触摸输入, 与 GP-577RT/S 相同)或模拟式(仅支持 1 点触摸输入)。

在模拟式触摸面板上同时触摸两点, 仅第1点能得到识别, 第2点则不能。

如果选用模拟式触摸面板,请用 GP-Pro EX 中的开关延时功能将 2 点触摸输入改为 1 点触摸 输入。

模拟式和矩阵式人机界面在型号上有区别。详情请参阅 GP4000 系列型号。

2.2.2 用 GP-4501TW 替换 GP-577RT/S 时

GP-4501TW 采用模拟式触摸面板。

在模拟式触摸面板上,即使同时触摸两点,也只能识别这两点之间的坐标。

如果在 GP-577RT/S 上用到了 2 点触摸输入,请用 GP-Pro EX 的开关延时功能将它改为 1 点 触摸输入。

如果选用的是支持 2 点同时触摸的矩阵式,则可以用 GP-4501T 替换 GP-577RT/S。 模拟式和矩阵式人机界面在型号上有区别。详情请参阅 GP4000 系列型号。

#### 2.3 面板开孔尺寸(仅当用 GP-4501T 进行替换时)

GP-4501T 尺寸稍小。GP-4501T 的面板开孔尺寸与 GP-577RT/S 的不同。用 GP-4501T 替换 GP-577RT/S 时,可使用面板开孔调整支架(型号: CA4-ATM10-01)。 换用其他机型时,面板开孔尺寸不变。

#### 2.4 传输电缆

向 GP-4501T/TW 传输工程文件时,请使用 USB 或以太网电缆。 适用于 GP-4501T/TW 的 USB 电缆如下;

|               | 型号           | 接头类型               | GP 上的接口     |
|---------------|--------------|--------------------|-------------|
| <b>西</b> 7/4- | CA3-USBCB-01 | Type A Type A      | USB(Type-A) |
|               | ZC9USCBMB1   | Type A Type mini B | USB(Mini-B) |
| 市售产品          | -            |                    |             |

请注意,适用于 GP-577RT/S 的电缆(GPW-CB02、GPW-CB03、GP430-CU02-M)不能用于 GP-4501T/TW。

#### 2.5 接口

2.5.1 串口

GP-577RT/S的凸型/凹型接头的针脚排列及形状与GP-4501T/TW的不同。如需了解更多详情,请参阅[4.2 COM 接口的形状]和[4.3 COM 接口的信号]。

因此,现有的 PLC 连接电缆不能直接使用。如需使用现有连接电缆,请参阅[4.5 替换时的电缆接线图]。

2.5.2 辅助 I/O 接口(AUX)

GP-4501T/TW 未配置辅助 I/O 功能。原来可在 GP-577RT/S 上使用的外部复位输入和 3 个输出(RUN 输出、系统报警输出和外部蜂鸣器输出)现在不能使用。

2.5.3 CF 卡接口

(仅当使用"以太网多功能扩展模块"(GP077-MLTS11, GP077-MLTE41)时) GP-4501T/TW 未配备 CF 卡插槽。但配备了 SD 卡插槽和 USB 接口。为能使用保存在 CF 卡 中的 GP-577RT/S 数据,以及使用以太网多功能模块(GP077-MLTS11, GP077-MLTE41)时用 到 CF 卡的功能,请换用 SD 卡或 USB 存储器。

\* 当在 GP-4501T/TW 上使用 SD 卡时,请确认它支持以下规格:

|      | 文件格式  | 最大容量 |
|------|-------|------|
| SD   | FAT16 | 2GB  |
| SDHC | FAT32 | 32GB |

用 GP-Pro EX 转换工程文件后,原来 GP-PRO/PBIII 上的"CF 卡输出文件夹"设置会自动变为 使用 SD 卡。

如需更改输出目标文件夹设置,请参阅[5.1 更改外部存储介质设置]。

以太网多功能模块(GP077-MLTS11, GP077-MLTE41)的音频输出功能在 GP-4501T/TW 上不 能使用。

#### 2.6 外接设备和配件

2.6.1 条形码阅读器连接

GP-4501T/TW 没有配备 Tool 接口。GP-577RT/S 的 Tool 接口上原先连接的条形码阅读器不能 使用。但是,可以通过 GP-4501T/TW 的 USB 接口(Type-A)或串口连接条形码阅读器。 关于 GP-4501T/TW 支持的型号,请参阅[Otasuke Pro!]

(http://www.proface.com.cn/otasuke/qa/3000/0056\_connect\_e.html)。

#### 2.6.2 打印机连接

GP-577RT/S 配有并行打印机接口,但 GP-4501T/TW 没有。如需将 GP-577RT/S 的打印机用于 GP-4501T/TW,需要使用一个转换器,将 GP-4501T/TW 上的 USB 接口转换为并行接口。GP-4501T/TW 还支持在 USB 接口上连接打印机。

关于 GP-4501T/TW 支持的型号,请参阅[Otasuke Pro!]

(http://www.proface.com.cn/otasuke/qa/3000/0056\_connect\_e.html)。

#### 2.6.3 扩展模块

GP-4501T/TW 未配备扩展模块接口。适用于 GP-577RT/S 的扩展模块(CC-LINK 模块等各种 模块)不能使用。

2.6.4 外接式 CF 卡适配器

适用于 GP-577RT/S 的外接式 CF 卡适配器(GP077-CFFM10)不能在 GP-4501T/TW 上使用。

2.6.5 隔离模块

适用于 GP-577RT/S 的隔离模块(CA2-ISOALL232-01、CA2-ISOALL422-01)不能在 GP-4501T/TW 上使用。可以改用适用于 GP-4501T/TW 的 RS-232C 隔离模块(CA3-ISO232-01)。

#### 2.7 电源接头

2.7.1 AC 电源

GP-4501T(AC 型)与 GP-577RT/S(AC 型)具有相同的电源接头端子块,但 FG 的位置不同。 GP-4501TW 仅有 DC 电源机型。当用 GP-4501TW 替换 GP-577RT/S(AC 型)时,需要改用 DC 电源。

2.7.2 DC 电源

GP-4501T/TW(DC型)的电源接头是弹簧锁紧式。 如果用 GP-4501T/TW(DC型)替换 GP-577RT/S(DC型),需更换电源电缆。

#### 2.8 后备电池

与 GP-577RT/S 不同, GP-4501T/TW 使用的不是可充电电池, 而是可更换的一次电池。(无论是可充电电池还是可更换电池, 备份内容都是相同的。)

接近电池更换时间时,将弹出提醒消息"RAAA053: Running out of power in the backup battery. Please change the battery."。此时请参阅"GP4000 系列硬件手册"更换电池。

可更换电池型号 PFXZCBBT1

#### 2.9 功耗

GP-577RT/S 的功耗与 GP-4501T/TW 的不同。

|            | AC 型            | DC 型          |  |
|------------|-----------------|---------------|--|
| GP-577RT/S | 50VA 以下(AC100V) | <b>50W</b> 以下 |  |
| GP-4501T   | 44VA 以下(AC100V) |               |  |
|            | 58VA 以下(AC240V) | <b>17W</b> 以下 |  |
| GP-4501TW  | -               |               |  |

关于电气规格的详情,请参阅硬件手册。

#### 2.10 机体材料/颜色

GP-577RT/S 和 GP-4501T/TW 机体材料和颜色如下所示:

|             | 颜色 | 材料   |  |
|-------------|----|------|--|
| GP-577RT/S  | 深灰 | 树脂   |  |
| GP-4501T/TW | 浅灰 | 玻璃树脂 |  |

#### 第3章 替换步骤

3.1 工作流程

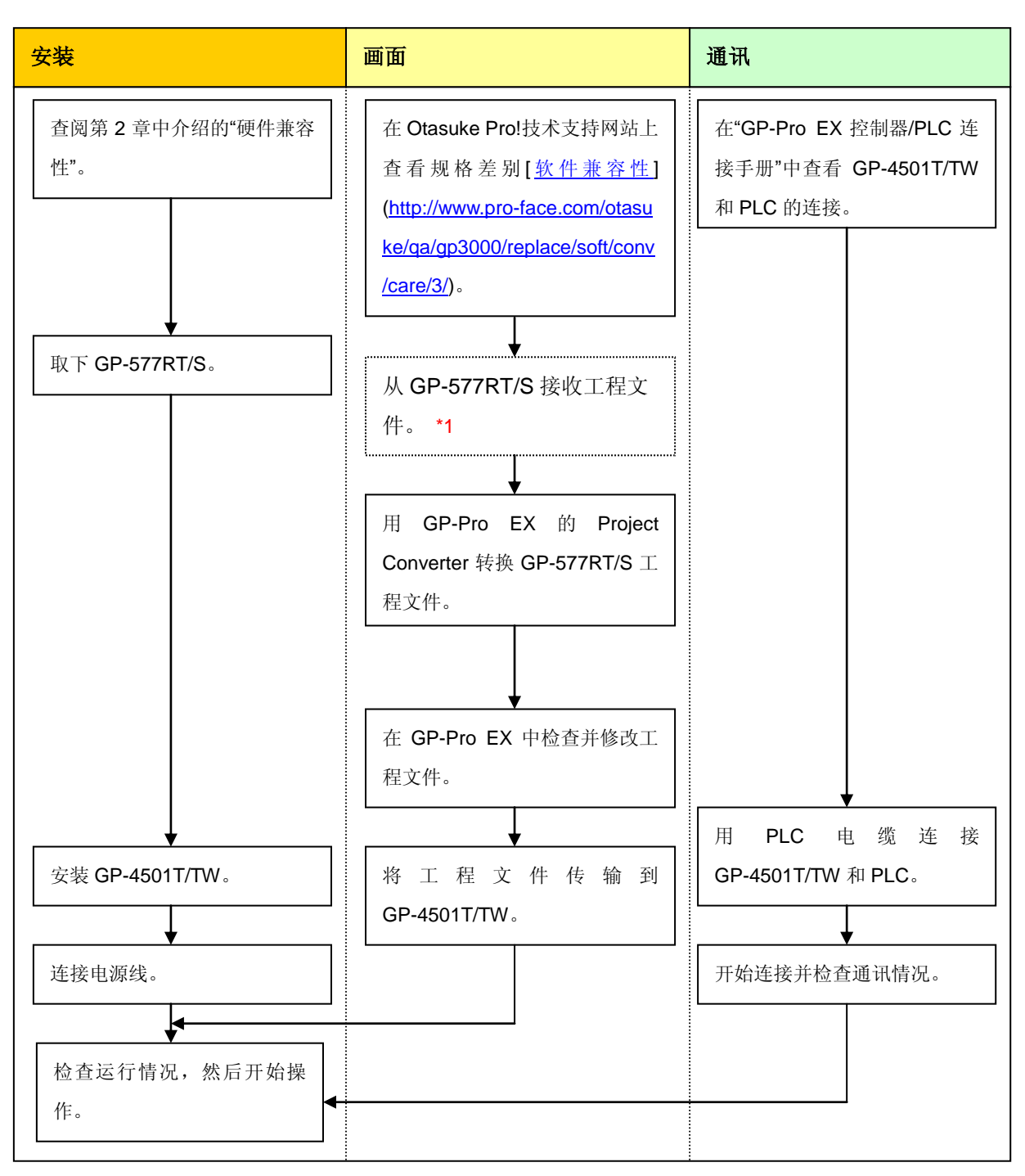

\*1: 如果工程文件仅保存在 GP 中而没有保存在其他地方,则需要此步操作。

#### 3.2 准备

| 从 GP-577RT/S 接收工 | 装有 GP-PRO/PBIII for Windows V2.1 或以上版本的 PC。*2 |  |
|------------------|-----------------------------------------------|--|
| 程文件所需的软硬件*1      | 化检查燃(可选用图案二种化检查燃入)                            |  |
|                  | で                                             |  |
|                  | ・ GPW-CB02(D-Sub 9 针电缆连接 PC)                  |  |
|                  | ・GPW-CB03(USB 电缆连接 PC)*3)                     |  |
|                  | ・ GP430-CU02-M 或 GPW-SET(D-Sub 25 针电缆连接 PC)   |  |
| 转换 GP-577RT/S 工程 | 装有在 GP-Pro EX V3.01 或以上版本的 PC                 |  |
| 文件并传输到           | 传输电缆(可选用以下三种传输电缆                              |  |
| GP-4501T/TW 所需的  | 之一)                                           |  |
| 软硬件              | ・数据传输 USB 电缆(型号: CA3-USBCB-01)                |  |
|                  | ・数据传输 USB 电缆(型号:ZC9USCBMB1)                   |  |
|                  | ・商用型 USB 电缆(Type-A/Mini-B)                    |  |
|                  | * 可使用 SD 卡、USB 存储器或通过以太网发送/接收工程。              |  |

\*1:如果工程文件仅保存在 GP 中而没有保存在其他地方,则需要此步操作。

\*2:使用的软件版本须等于或高于创建 GP-577RT/S 工程文件时所用的软件版本。

若不能确定版本,建议使用最高版本。最高版本为 GP-PRO/PBIII for Windows C-Package03 (SP2) V7.29。已有 GP-PRO/PBIII for Windows C-Package03 V7.0 的用户可从我们的技术支持中文网站[Otasuke Pro!]下载最高版本。 (http://www.proface.com.cn/otasuke/download/update/)。

\*3: GP-PRO/PBIII for Windows C-Package02 (SP2) V6.23 及以上版本支持 GPW-CB03。需要安装驱动程序。可从[Otasuke Pro!]网站-[下载]中下载此驱动程序。(http://www.proface.com.cn/otasuke/download/driver/)

#### 3.3 从 GP-577RT/S 接收工程文件

本节举例说明如何使用传输电缆 GPW-CB02 或 GPW-CB03 从 GP-577RT/S 接收工程文件。如果 已经备份了工程文件,则不需要此步骤;请直接转到下一节[<u>3.4 使用 Project Converter 转换工程</u> <u>文件</u>]。

(1) 将传输电缆连接到 GP-577RT/S。

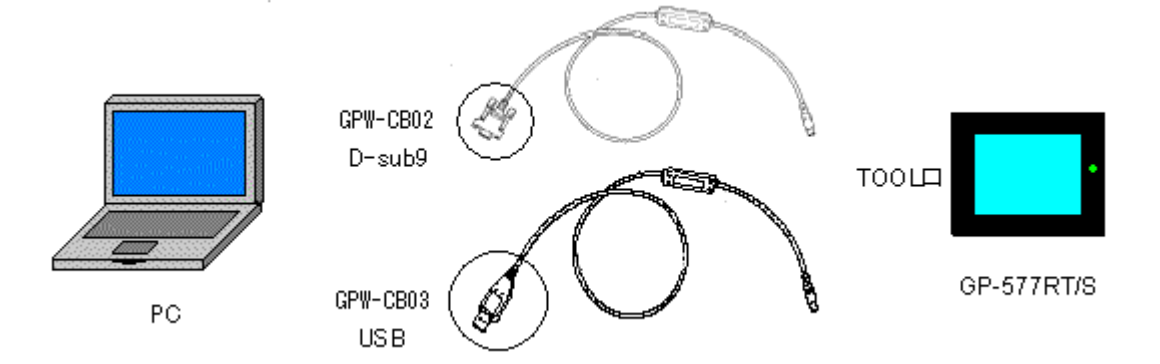

(2) 启动 GP-PRO/PBIII for Windows, 然后点击"工程管理器"(指定需要的工程文件)上的[传输]图 标。

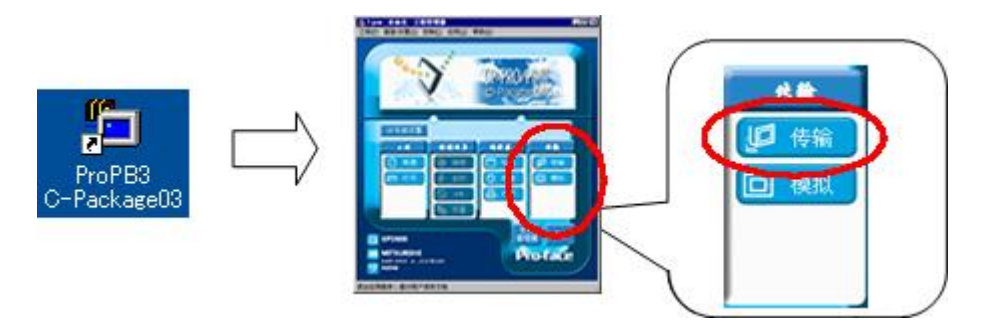

(3) 在[传输]窗口上,选择[设置]菜单,然后点击[传输设置]。

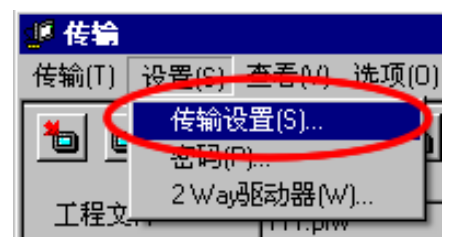

#### (4) 在"通讯端口"区,勾选[COM 口],指定连接传输电缆的 COM 接口,然后点击[确定]。

\_

| 传输设置                                                                                                    |                                                            |                             |                     |     | × |
|----------------------------------------------------------------------------------------------------|------------------------------------------------------------|-----------------------------|---------------------|-----|---|
| 发送信息<br>▼ 上传信息(U)<br>▼ GP系统画面(Y)<br>▼ 配方数据(CF卡U)<br>▼ 和男体的社会でSIの数据(CFモVP)                                                | 通讯端口<br>● СОМ口(Ը)<br>СОМ口(巴)                               | Сом1                        | ▼ 重试次数              | 3 🔺 | ) |
| <ul> <li>● 数据传输功能USV数据(LF下)</li> <li>● 数送所有画面[]</li> <li>● 自动发送已更改的画面[]</li> <li>● 发送用户所选画面[]</li> <li>● 传输模式</li> </ul> | 波特率<br>C 以太阿(E)<br>IP地址(I)<br>C 以太阿:自动成<br>C Memory Loeder | 38400<br>0. 0. 0. 0<br>印(日) | (bps)<br>端口号([]) 80 | 000 | J |
| <ul> <li>         ・</li></ul>                                                                                            |                                                            |                             |                     |     |   |
| 配置CFG文件:<br>© 英语(E)<br>© 日语(U)<br>© 选择(S) C-\Program Files\Pro-face\ProPBWin\protoc<br>确定                                | col <sup>r</sup> _ 浏览但)<br>取消                              | 帮助                          |                     |     |   |

| 如果使用数据    | 传输 USB 电缆(GPW-CB03)                                                                                                    |  |
|-----------|----------------------------------------------------------------------------------------------------|--|
| 可以在 Windo | ws的设备管理器中检查为数据传输 USB 电缆(GPW-CB03)分配的                                                                                                    |  |
| [COM 口]。  |                                                                                                    |  |
|           | 🖴 Device Manager                                                                                                    |  |
|           | Eile Action View Help                                                                                                    |  |
|           |                                                                                                    |  |
|           | <ul> <li>Pointors</li> <li>Ports (COM &amp; LPT)</li> <li>Communications Port (LOM1)</li> <li>ECP Proter Port (LPT1)</li> <li>Pro-face GPW-CB03 (COM2)</li> <li>Sound, video and game controllers</li> <li>System devices</li> <li>Viniversal Serial Bus controllers</li> <li>System devices</li> <li>Intel(R) 82801EB USB Universal Host Controller - 24D2</li> <li>Intel(R) 82801EB USB Universal Host Controller - 24D4</li> <li>Intel(R) 82801EB USB Universal Host Controller - 24D4</li> <li>Intel(R) 82801EB USB Universal Host Controller - 24D4</li> <li>Intel(R) 82801EB USB Universal Host Controller - 24D4</li> <li>WSB Root Hub</li> <li>WSB Root Hub</li> </ul> |  |
|           |                                                                                                    |  |

(5) 选择[传输]菜单, 然后点击[接收]。

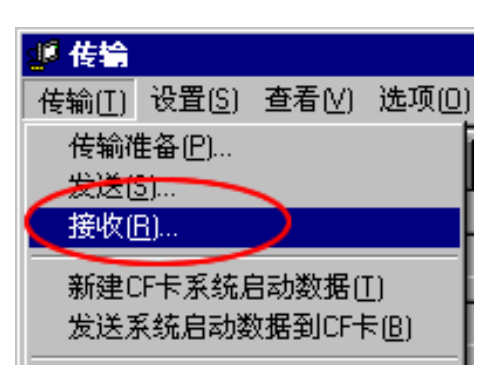

(6) 指定接收到的工程文件的保存位置和工程文件名称,然后点击"保存"。

| 如果显示"无上传信息"                                                                                                    |  |  |  |
|----------------------------------------------------------------------------------------------------|--|--|--|
| 从 GP-577RT/S 接收工程文件需要"上传信息"。在将工程文件传输到人机界面之前,需要先将                                                                     |  |  |  |
| 它包含在工程文件中。默认情况下,"上传信息"将被发送到人机界面,但是也可以取消勾选"上                                                                          |  |  |  |
| 传信息"复选框,以防止工程文件被第三方接收。                                                                                               |  |  |  |
| 传输设置 · · · · · · · · · · · · · · · · · · ·                                                                           |  |  |  |
| <ul> <li>         使输(T) 设置(S) 查看(V) 选项(D)</li></ul>                                                                  |  |  |  |
| 可以通过以下方式检查是否发送了"上传信息"。                                                                                               |  |  |  |
| 1. 进入 GP 的离线模式。                                                                                                    |  |  |  |
| 2. 如果 MAIN MENU 上有 2 个星号(*),如下图所示,则表明已经发送了"上传信息"。                                                                    |  |  |  |
| MAIN MENU     ***       1     INITIALIZE       2     SCREEN DATA TRANSFER       3     SELF-DIAGNOSIS       4     RUN |  |  |  |
| 否则,则表明没有发送"上传信息"。在这种情况下,会显示一条"无上传信息"的消息,此时将                                                                          |  |  |  |
| 无法接收数据。                                                                                                    |  |  |  |

#### 3.4 使用 Project Converter 转换工程文件

用 GP-Pro EX 的 Project Converter 转换 GP-577RT/S 工程文件(\*.prw)。

(1) 点击[开始]按钮,选择[所有程序](或[程序])-> [Pro-face]-> [GP-Pro EX \*.\*\*]->[Project Converter]。

([\*.\*\*]为所用软件的版本。)

|                | 💼 Pro-face 🔹 🕨         | 🛅 GP-Pro EX 1.10 🔹 🕨 | 🛅 Manual (Help) 🔹 🕨 |
|----------------|------------------------|----------------------|---------------------|
|                | 遵 Internet Explorer    |                      | 🐞 GP-Pro EX         |
|                | Microsoft Excel        |                      | 🍓 Project Converter |
|                | W Microsoft Word       |                      | 📄 Readme            |
|                | 🙆 Microsoft Outlook    |                      | 😭 TransferTool      |
|                | 🖪 Microsoft PowerPoint |                      | 🛃 Uninstall         |
|                | 🇐 Outlook Express      |                      |                     |
|                | 🎕 Windows Movie Maker  |                      |                     |
| All Programs 👂 | 👃 Adobe Reader 8       |                      |                     |
|                | 💋 Log Off 🛛 💽 Shut Do  | wn                   |                     |
| 背 start 🔰      |                        |                      |                     |

(2) Project Converter 启动, 弹出[Project Converter]对话框。从[Data Type]下拉列表中选择[Project File (\*.PRW)]。

| 😂 Project Co | ×                   |        |
|--------------|---------------------|--------|
| Data Type    | Project File(*.PRW) |        |
| Convert-From |                     | Browse |
| Convert-To   |                     | Browse |

(3) 点击[Browse...]按钮,选择工程文件(如: "Project system A.prw")。点击[打开],将在 [Convert-From]中显示指定的文件。

| 🍇 Project Co | nverter             | ×      |
|--------------|---------------------|--------|
| Data Type    | Project File(*.PRW) |        |
| Convert-From |                     | Browse |
| Convert-To   |                     | Browse |

|                         |                             | •                  |              |
|-------------------------|-----------------------------|--------------------|--------------|
| Open                    |                             |                    | ? ×          |
| Look jn: 🗀              | database                    | - 🗢 🖲              | •• 🖬         |
| GP Product sy:          | stem A. prw                 |                    |              |
| ,<br>File <u>n</u> ame: | Product system A.prw        |                    | <u>O</u> pen |
| Files of <u>type</u> :  | Project Files (*.prw;*.lte) |                    | Cancel       |
|                         | 1                           |                    |              |
| 🍓 Project Co            | nverter                     |                    | ×            |
| Data Type               | Project File(*.PRW)         | •                  |              |
| Convert-From            | C:\Program Files\Pro-fac    | :e\ProPBWin\databa | Browse       |
| Convert-To              |                             |                    | Browse       |
|                         |                             | Option             |              |

(4) 在[Convert-To]中指定 GP-Pro EX 工程文件(\*.prx)。点击[Browse]按钮,输入一个新的[File Name] (如: "Product system A.prx")。点击[保存],将在[Convert-To]中设置一个新的工程文件。

| 💱 Project Co | nverter                                   | ×      |
|--------------|-------------------------------------------|--------|
| Data Type    | Project File(*.PRW)                       |        |
| Convert-From | C:\Program Files\Pro-face\ProPBWin\databa | Browse |
| Convert-To   |                                           | Browse |
|              | Option                                    |        |
|              | 4                                         |        |

| Save As                 |                                                 | ? ×    |
|-------------------------|-------------------------------------------------|--------|
| Savejn: 🗀               | ) database 💽 🗲 🖻                                | • 🎟 🕆  |
|                         |                                                 |        |
|                         |                                                 |        |
|                         |                                                 |        |
|                         |                                                 |        |
|                         |                                                 |        |
| ,<br>File <u>n</u> ame: | Product system A                                | Save   |
| Save as tupe:           | PBX Files (* prv)                               | Cancel |
| ouve us gype.           |                                                 |        |
|                         |                                                 |        |
| 💱 Project Cor           | nverter                                         | ×      |
| Data Type               | Project File(*.PRW)                             |        |
| - ·-                    | CADeserver Files/Des (see / Des DD) (6-1-1-1-1- | n      |
| Convert-From            |                                                 | Browse |
| Convert-To              | C:\Program Files\Pro-face\ProPBWin\databa       | Browse |

| 注意 | τ <b></b> |                                                                                                    |  |
|----|-----------|----------------------------------------------------------------------------------------------------|--|
| 如果 | 已经存在      | 一个[Convert-To]文件,将弹出一个窗口,询问是否覆盖该文件。                                                                            |  |
|    | Save As   | ×                                                                                                    |  |
|    | ⚠         | C:\Program Files\Pro-face\ProPBWin\database\Product system A.prx already exists.<br>Do you want to replace it? |  |
|    |           | Yes No                                                                                                    |  |

(5) 点击[Convert]开始转换。

| 😂 Project Co | nverter                                          | × |
|--------------|--------------------------------------------------|---|
| Data Type    | Project File(*.PRW)                              |   |
| Convert-From | C:\Program Files\Pro-face\ProPBWin\databa Browse |   |
| Convert-To   | C:\Program Files\Pro-face\ProPBWin\databa Browse |   |
|              | Option                                           |   |
|              |                                                  |   |
|              | Convert Close <u>H</u> elp                       |   |

(6) 如果弹出如下所示的对话框询问[Convert-To]类型,请从下拉菜单中选择[GP-4501T]。点击[OK]。

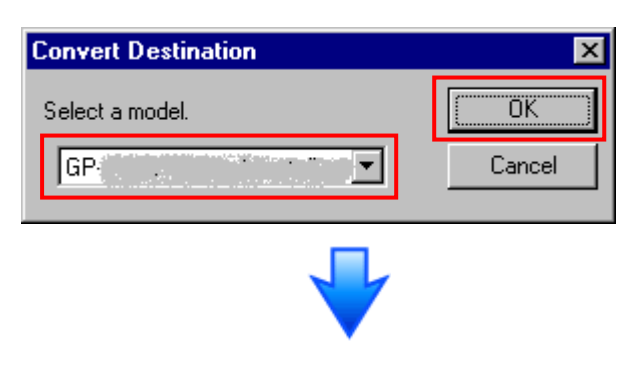

| 😂 Project Co                                                                                                    | nverter                                                                                                    |                                                               | ×            |
|----------------------------------------------------------------------------------------------------|----------------------------------------------------------------------------------------------------|---------------------------------------------------------------|--------------|
| Data Type                                                                                                    | Project File(*.PRW)                                                                                                    | •                                                             |              |
| Convert-From                                                                                                    | C:\Program Files\Pro-fa                                                                                                    | ce\ProPBWin\databa                                            | Browse       |
| Convert-To                                                                                                    | C:\Program Files\Pro-fa                                                                                                    | ce\ProPBWin\databa                                            | Browse       |
|                                                                                                    |                                                                                                    | Option                                                        |              |
| Converted Pop<br>Converted Pop<br>Converted Pop<br>Converted Pop<br>Converted Pop<br>Converted Pop<br>Converted Pop<br>Converted Pop<br>Converted Pop<br>Converted Pop<br>Converted Pop<br>Converted Pop<br>Converted Pop<br>Converted Pop<br>Converted Pop<br>Converted Syst | pup Keypad(Dec Landscap<br>pup Keypad(Hex Landscap<br>pup Keypad(Text Landscap<br>pup Keypad(Dec Portrait)<br>pup Keypad(Hex Portrait)<br>pup Keypad Edit(Dec Land<br>pup Keypad Edit(Dec Land<br>pup Keypad Edit(Hex Land<br>pup Keypad Edit(Hex Land<br>pup Keypad Edit(Hex Portr<br>pup Keypad Edit(Hex Portr<br>pup Keypad Edit(Text Portr<br>pup Keypad Edit(Text Portr<br>pup Keypad Edit(Text Portr<br>tem settings | pe)<br>pe)<br>dscape)<br>dscape)<br>dscape)<br>rait)<br>rait) | ▲<br>▼       |
|                                                                                                    | Conver                                                                                                    | t Close                                                       | <u>H</u> elp |

#### 如果在转换过程中弹出错误消息

如果在转换过程中弹出错误消息,请参阅[Project Converter 错误消息]寻找错误原因及解决 方法。

([Otasuke Pro!]网站

http://www.proface.com.cn/otasuke/qa/gp3000/replace/soft/conv/project\_converter\_error. html)。

| <u>````</u> | <b>T</b> |
|-------------|----------|
| VI.         | F        |
| 11          | è,       |
|             |          |

| 当弹出如下对话框时,需要设置 CF 卡输出文件夹。                                                                                                    |
|----------------------------------------------------------------------------------------------------|
| 请参阅更改 GP-PRO/PBIII for Windows 的目标"CF 卡文件夹"。                                                                                                    |
|                                                                                                    |
| Question                                                                                                    |
| A CF card output folder is set in the project.<br>Do you want to convert the CF card data<br>In the data in CF card folder, when not performing conversion, the library call of an image screen(CF) is not generated correctly. |
| Yes No Cancel                                                                                                    |
|                                                                                                    |

(7) 转换完成后,将显示[Save convert information]对话框。如果点击[保存],则可以将转换信息保存为一个 CSV 文件。

| Save convert information.       | ? ×          |
|---------------------------------|--------------|
| Save jn: 🚺 Desktop 💽 🗲 🛍 😁      | * 🎫 🗸        |
| 🛅 My Documents                  |              |
| 😼 My Computer                   |              |
| Ny Network Places               |              |
|                                 |              |
|                                 |              |
| File <u>n</u> ame:              | <u>S</u> ave |
| Save as type: CSV Files (*.csv) | Cancel       |

| 注意                                               |     |   |
|--------------------------------------------------|-----|---|
| 保存的文件中描述了转换 GP-PRO/PBIII for Windows 工程文件后形成的差异, | 因此, | 可 |
| 以根据转换信息查看并修改转换后得到的工程文件(*.prx)。                   |     |   |

(8) 点击[Close],关闭[Project Converter]对话框。

转换后双击工程文件(\*.prx), GP-Pro EX 将启动并打开文件。

#### 更改 GP-PRO/PBIII for Windows 的目标"CF 卡文件夹"

如果工程文件(\*prw)具有步骤 6 指定的目标 CF 卡文件夹,则转换此工程文件时,将再次弹出 [Question]对话框,询问是否需要为转换目标指定目标 CF 卡文件夹。

| Question | ×                                                                                                    |
|----------|----------------------------------------------------------------------------------------------------|
| ?        | A CF card output folder is set in the project.<br>Do you want to convert the CF card data<br>In the data in CF card folder, when not performing conversion, the library call of an image screen(CF) is not generated correctly. |
|          | Yes <u>N</u> o Cancel                                                                                                    |

选择一个文件夹(如: "Database"), 然后点击[OK]。

如果点击[Make New Folder]按钮,则可以在任何位置创建一个新文件夹。

| Browse For Folder                    | ? ×      |
|--------------------------------------|----------|
| Select a destination CF card folder. |          |
|                                      |          |
| 🗆 🗀 ProPBWin                         |          |
| 🚞 cpk                                |          |
| 📄 cpw                                |          |
| 🗉 🖻 🕀 🕀 🕀                            |          |
| 🗀 GPO                                |          |
| 🚞 keylib                             |          |
| 🗉 📄 manual                           |          |
| 🚞 mrk                                |          |
| 🗀 ор                                 | <b>_</b> |
| I ■ 1                                |          |
| Make New Folder OK                   | Cancel   |

# 重要事项 • 在[Question]对话框中,请务必选择[Yes],并指定目标文件夹。如果选择[No],则可能无法正确调用图像。 • GP-4501T/TW 未配备 CF 卡插槽。如果在上述步骤中创建了目标文件夹,CF 卡设置会自动变为 SD 卡设置。 关于查看或更改目标文件夹设置的方法,请参阅[5.1 更改外部存储介质设置]。

#### 3.5 更改人机界面机型(仅当用 GP-4501TW 进行替换时)

在 GP-Pro EX 中打开 3.4 节转换的工程文件(\*.prx),将人机界面机型更改为 GP-4501TW。

- (1) 在 GP-Pro EX 中打开转换后的工程文件(\*.prx)。
- (2) 点击 GP-Pro EX 中的[系统设置]->[机型],将人机界面更改为 GP-4501TW。
- (3) 点击[工程]->[保存]或[另存为]保存更改。

#### 3.6 将工程文件传输到 GP-4501T/TW

将转换后得到的工程文件传输到 GP-4501T/TW。可通过以下方式向 GP-4501T/TW 传输数据:

- 数据传输 USB 电缆(型号: CA3-USBCB-01)
- 数据传输 USB 电缆(型号: ZC9USCBMB1)
- 商用型 USB 电缆(Type-A/Mini-B)
- SD 卡/USB 存储器
- 以太网

本节举例说明如何使用数据传输 USB 电缆来传输工程文件(电缆型号: CA3-USBCB-01)。

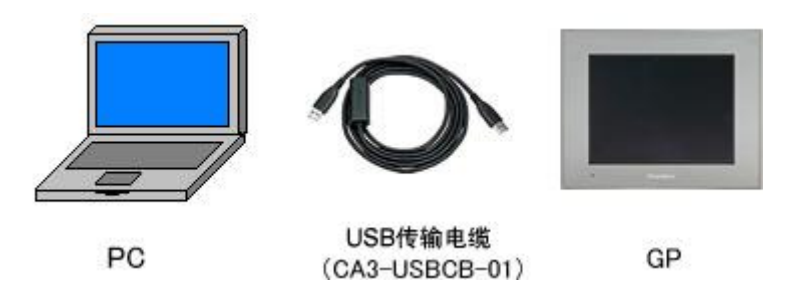

(1) 用数据传输 USB 电缆连接 PC 和 GP-4501T/TW(电缆型号: CA3-USBCB-01)。 如果 PC 上没有安装传输电缆的驱动程序,则会弹出一个对话框。请按照指示进行操作。

| · · · · · · · · · · · · · · · · · · ·    |                                                                                                 |
|------------------------------------------|-------------------------------------------------------------------------------------------------|
|                                          |                                                                                                 |
| • 根据 Windows XP 安全级别的不同,在安装              | 数据传输 USB 电缆驱动程序时,可能会显                                                                           |
| 示如下图所示的"Hardware Installation"对话         | 框。点击[仍然继续(C)]开始安装驱动程序。                                                                          |
| 安装完成后,请点击[完成]。                           |                                                                                                 |
| Hardware Installation                    |                                                                                                 |
|                                          |                                                                                                 |
| The software y                           | u are installing for this hardware:                                                             |
| USB Link Cable                           |                                                                                                 |
| has not passed<br>with Windows 2         | Windows Logo testing to verify its compatibility<br>P. (Tell me why this testing is important.) |
| Continuing y                             | our installation of this software may impair                                                    |
| either immed                             | ately or in the future. Microsoft strongly<br>that you stop this installation now and           |
| contact the<br>passed Wind               | ardware vendor for software that has<br>ows Logo testing.                                       |
|                                          |                                                                                                 |
|                                          |                                                                                                 |
|                                          | Continue Anyway                                                                                 |
|                                          |                                                                                                 |
| ・如果在 Microsoft Windows® 7 上出现以下到         | 观象请访问[Otasuke Prol]技术支持中文网站                                                                     |
| 下去再菜"IICD 粉堆佔绘版动积它"                      |                                                                                                 |
| 下氧更新 USB 数据传制驱动程序。                       |                                                                                                 |
| (http://www.pro-face.com/otasuke/downloa | d/update/proex/proex/v260/gpproex_usb_t                                                         |
| ransfer.htm)                             |                                                                                                 |
| - 安装 GP-Pro EX 或传输工具时发生错误                |                                                                                                 |
| - 通过数据传输 USB 电缆传输工程文件时发                  | <b>之生错误</b>                                                                                     |
| (电缆型号: CA3-USBCB-01)。                    |                                                                                                 |

(2) 接通 GP-4501T/TW 的电源。将显示"Initial Start Mode"画面。在传输了一次工程后,将不再显示该画面。

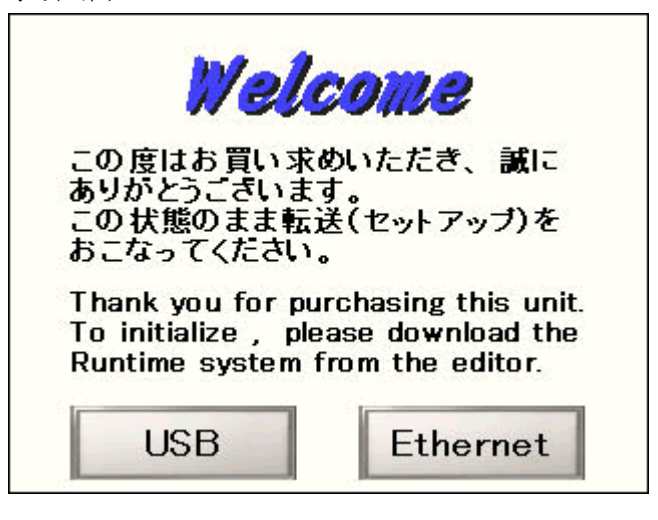

(3) 在 GP-Pro EX 的状态栏上,点击[传输工程]图标,打开传输工具。

| ◎ 佐給工具<br>文件(E) 传输(E) 设置(S) 帮助(H)      |                                     |        | _ 🗆 🗙    |
|----------------------------------------|-------------------------------------|--------|----------|
|                                        | 工程信息                                | D      | 选择工程     |
| ● ● ● ● ● ● ● ● ● ● ● ● ● ● ● ● ● ● ●  | 工程文件名<br>[Untitled.prx]<br>(人机界面型号: | ·····) | <u>^</u> |
|                                        | 注释<br>[]<br>日期<br>[2012-5-25 16:55] |        | ,        |
| ▲ ◆ 😺 人机界面信息                           | 设计者<br>[Bruce]                      |        |          |
| (学会) CF/SD卡连接                          | 发送和接收密码<br>                         |        | -<br>    |
| Memory Loader                          | 传输信息                                | 00     | 传输设置     |
| □<br>→  ↓  发送Web数据                     | 通讯端口<br>[USB]                       |        |          |
| ●● ● ● ● ● ● ● ● ● ● ● ● ● ● ● ● ● ● ● | 传输工程<br>[自动]<br>传输系统<br>[自动]        |        |          |
|                                        |                                     |        |          |
|                                        |                                     |        | 关闭 //    |

如需传输另外一个工程文件,请点击[选择工程]按钮选择一个工程文件。

(4) 查看"传输信息"中的[通讯端口]是否为[USB]。如果不是,请点击[传输设置]按钮,打开"传输设置"对话框。在"通讯端口设置"中选择[USB],然后点击[确定]。

| le, | 「传输设置                |
|-----|----------------------|
|     | 传输设置 │Web 站点数据传输设置 │ |
|     | 通讯端口设置               |
|     | ⊙ USB                |
|     | O LAN                |
|     | C Modem              |
|     | О СОМ                |

(5) 点击[发送工程]开始传输。

弹出以下对话框时,请点击[是]。再次传输相同的文件时不会显示此对话框。

| 🔊 USB(A 到 A) | ×         |
|--------------|-----------|
| ?)<br>正在传输全部 | 部工程。要继续吗? |
| 是            | 否         |

(6) 传输期间将显示如下对话框,用于查看通讯状态。(人机界面进入传输模式,与 PLC 等设备的 通讯终止。)

| √ 发送工程                     |                    |                                                                                                    |
|----------------------------|--------------------|----------------------------------------------------------------------------------------------------|
| 型号                         | 状态                 | USB(A到 A)                                                                                                    |
| <u>육 15</u><br>USB(A 3) A) | <u>0.88</u><br>正在传 | 正在连接人机思想。<br>开始部场委。<br>这里的委员员。<br>在我为众物模式。<br>已进入传输模式。<br>已进入传输模式。<br>已进入传输模式。<br>一进入传输模式。<br>一进入传输员件。<br>固件传输员话。<br>开始传输运行成。 |
|                            |                    |                                                                                                    |
|                            |                    |                                                                                                    |
|                            |                    | 中止                                                                                                    |

|                                | 画面显示                                                   |
|--------------------------------|--------------------------------------------------------|
| Data Transfer                  | •                                                      |
| Data transfer<br>Please do NOT | is in progress.<br>turn off the machine until complete |
|                                |                                                        |

(7) 在传输完成后,对话框中显示的状态将从[正在传输]变为[传输完成]。点击[关闭]关闭对话框。

| す 发送工程      |     | _ [] ×                                                                                                    |
|-------------|-----|----------------------------------------------------------------------------------------------------|
| 型号          | 状态  | USB(A到 A)                                                                                                    |
| US8(A 3) A) | 传输完 | 正在注意人机界面。<br>开始管制检查。<br>"我也是要无成。<br>正在我人体轴模式。<br>已起入体轴模式。<br>已起入体轴模式。<br>也是不像和模式。<br>也是不像和模式。<br>"我们都体验的人物出现动理你。<br>计算优体验验的过程,<br>的体体物的人物出现动理你。<br>计算优体验验的过程,<br>和优体物的过程,<br>和优体物的过程,<br>和优体物的过程,<br>和优体物的过程,<br>和优体物的过程,<br>和优化的和优生素。<br>于好的物质和优化。<br>于我的和优生素。<br>于好的物质和优化。<br>于我的和优生素。<br>于我的和优生素。<br>于我的和优生素。<br>于我的和优生素。<br>于我的和优生素。<br>于我的和优生素。<br>于我的和优生素。<br>于我的和优生素。<br>于我的和优生素。<br>于我的和优生素。<br>于我的是我们,<br>在我们,<br>开始的是我们,<br>我们,<br>我们,<br>我们,<br>我们,<br>我们,<br>我们,<br>我们,<br>我们,<br>我们, |
|             |     | 关闭                                                                                                    |

人机界面复位并显示被传输工程文件的一个画面。

- (8) 关闭"传输工具"。
- (9) 点击画面右上角的[X]标记或点击[工程]->[退出]关闭 GP-Pro EX。

#### 3.7 软件差别

3.7.1 转换后的差别

Check the 从 GP-PRO/PBIII 转换到 GP-Pro EX 后,请检查工程文件的差别。有关各项目的 详情,请访问我们的网站。

http://www.pro-face.com/otasuke/qa/gp3000/replace/soft/conv/care/3/

软件差别

| 1  | 触摸面板类型                    |
|----|---------------------------|
| 2  | 位开关的兼容性                   |
| 3  | 报警的兼容性                    |
| 4  | 趋势图的兼容性                   |
| 5  | K-Tag 的兼容性(输入顺序)          |
| 6  | K-Tag 的兼容性(写入的区别)         |
| 7  | K-Tag 的兼容性(间接设置)          |
| 8  | N-Tag 的兼容性                |
| 9  | 在窗口上使用趋势图的[显示历史数据]开关的注意事项 |
| 10 | 关于点动操作时瞬动开关上的窗口显示         |

| 11 | 关于系统窗口的显示区被覆盖时的运行情况      |  |  |
|----|--------------------------|--|--|
| 12 | Tag 处理的不同                |  |  |
| 13 | 图形与部件重叠时的显示情况            |  |  |
| 14 | 文本的兼容性                   |  |  |
| 15 | 填充的兼容性                   |  |  |
| 16 | CF 卡数据的兼容性               |  |  |
| 17 | 当配方数据保存在 CF 卡中时的转换注意事项   |  |  |
| 18 | 将"颜色"设置为[256 色无闪烁]时的注意事项 |  |  |
| 19 | 用"L-Tag(库显示)"加载部件时的注意事项  |  |  |
| 20 | MRK和 CPW 文件的兼容性          |  |  |
| 21 | V-Tag/v-Tag 和视频画面的兼容性    |  |  |
| 22 | 扩展串口脚本的兼容性               |  |  |
| 23 | 音频数据的兼容性                 |  |  |
| 24 | 寄存器监控的兼容性                |  |  |
| 25 | 梯形图监控的兼容性                |  |  |
| 26 | J-Tag 和 R-Tag 的兼容性       |  |  |
| 27 | 转换 DOS 工程文件              |  |  |
| 28 | 标准字体的兼容性                 |  |  |
| 20 | 画面切换或通电后的 D 脚本启动。        |  |  |
| 29 | (D 脚本触发条件的兼容性)           |  |  |
| 30 | 加载窗口画面时的位移(U-Tag 的兼容性)   |  |  |
| 31 | 画面级别切换使用注意事项             |  |  |
| 32 | H-Tag 的兼容性               |  |  |

#### 第4章 控制器/PLC 通讯

#### 4.1 驱动程序列表

我们将陆续添加更多可连接控制器的驱动程序。 关于各驱动程序支持的控制器/PLC 请参阅[可连接的控制器] (http://www.proface.com.cn/product/soft/gpproex/driver/driver.html)。

#### 4.2 串口形状

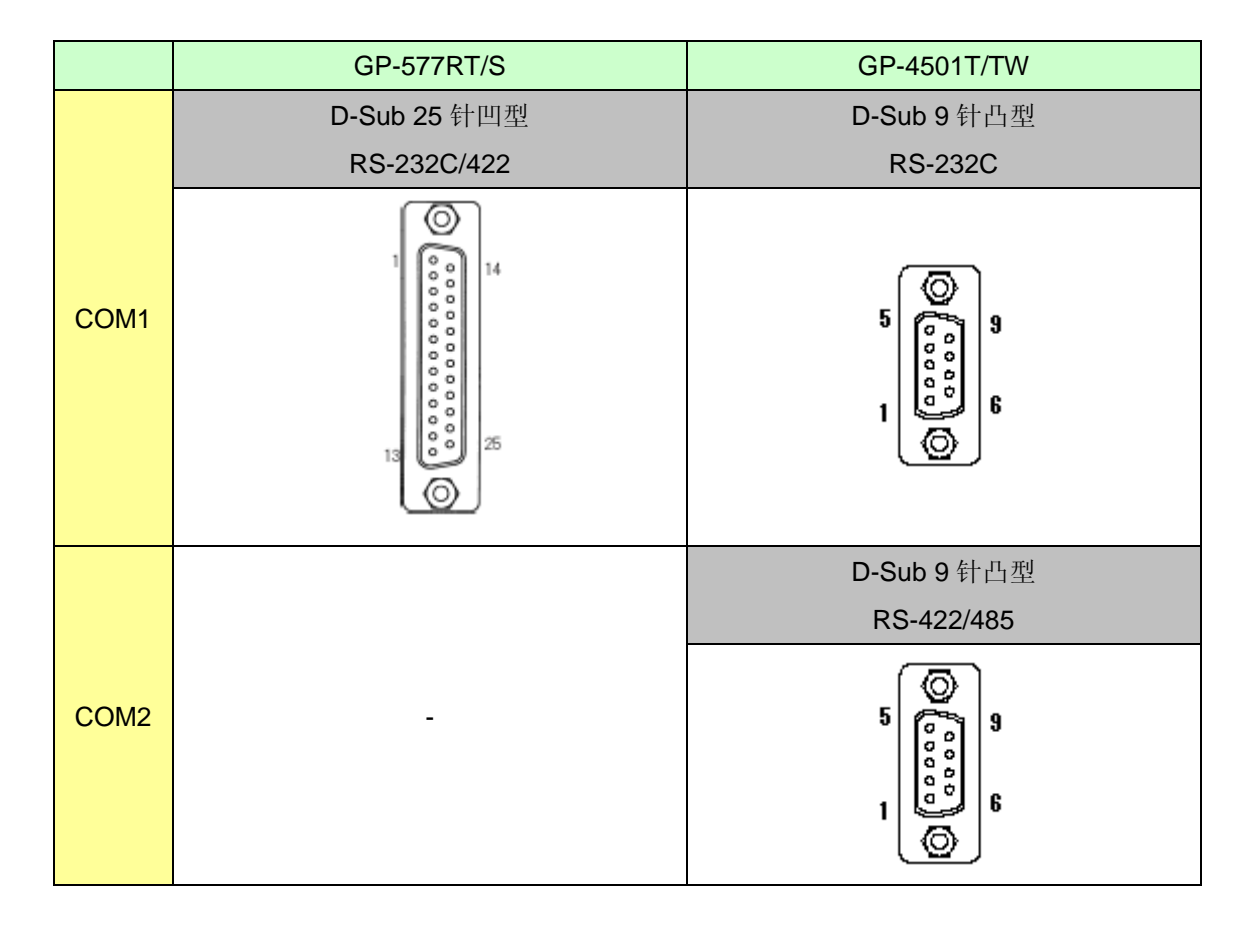

#### **注意** GP-577RT/S的串口其针脚排列及凸型/凹型接头的形状与GP4501T/TW的不同。因此,现有的 PLC连接电缆不能直接使用。如需使用现有的连接电缆,请参阅[4.5 替换时的电缆接线图]。

#### 4.3 串口信号

4.3.1 COM1 的信号

GP-577RT/S

RS-232C 或 RS-422(凹型)

| 针脚分配                      | 针脚号 | 信号名称 | 描述               |
|---------------------------|-----|------|------------------|
|                           | 1   | FG   | 外壳地              |
| (D-Sub 25针凹型)             | 2   | SD   | 发送数据 (RS-232C)   |
| (                         | 3   | RD   | 接收数据 (RS-232C)   |
| 串口                        | 4   | RS   | 发送请求 (RS-232C)   |
|                           | 5   | CS   | 发送清除 (RS-232C)   |
| $\left[ \bigcirc \right]$ | 6   | DR   | 数据设置就绪 (RS-232C) |
|                           | 7   | SG   | 信号地              |
|                           | 8   | CD   | 载波检测 (RS-232C)   |
| l lo °N                   | 9   | TRMX | 终端 (RS-422)      |
|                           | 10  | RDA  | 接收数据 A(RS-422)   |
| 000                       | 11  | SDA  | 发送数据 A(RS-422)   |
|                           | 12  | NC   | 无连接 (保留)         |
| 000                       | 13  | NC   | 无连接(保留)          |
|                           | 14  | VCC  | 5V±5%输出0.25A     |
| <u> </u> ° •              | 15  | SDB  | 发送数据 B(RS-422)   |
| 0 25                      | 16  | RDB  | 接收数据 B(RS-422)   |
|                           | 17  | RI   | 呼叫状态显示 (RS-232C) |
|                           | 18  | CSB  | 发送清除 B(RS-422)   |
| 13                        | 19  | ERB  | 启用接收 B(RS-422)   |
|                           | 20  | ER   | 启用接收 (RS-232C)   |
|                           | 21  | CSA  | 发送清除 A(RS-422)   |
|                           | 22  | ERA  | 启用接收 A(RS-422)   |
|                           | 23  | NC   | 无连接(保留)          |
|                           | 24  | NC   | 无连接(保留)          |
|                           | 25  | NC   | 无连接(保留)          |

#### GP-4501T/TW

RS-232C(凸型)

| 针脚分配 针脚 |            |   | 针脚号 | RS-232C    |      |                                       |
|---------|------------|---|-----|------------|------|---------------------------------------|
|         |            |   |     | 信号名称       | 方向   | 描述                                    |
|         |            |   | 1   | CD         | 输入   | 载波检测                                  |
|         | $\odot$    | ] | 2   | RD(RXD)    | 输入   | 接收数据                                  |
| 5       | $\bigcirc$ | 9 | 3   | SD(TXD)    | 输出   | 发送数据                                  |
|         | 000        |   | 4   | ER(DTR)    | 输出   | 数据终端就绪                                |
| 1       | ٣          | 6 | 5   | SG         | -    | 信号地                                   |
|         | Ø          |   | 6   | DR(DSR)    | 输入   | 数据设置就绪                                |
|         |            | / | 7   | RS(RTS)    | 输出   | 发送请求                                  |
|         | (GP側)      |   | 8   | CS(CTS)    | 输入   | 发送清除                                  |
|         |            |   | 9   | CI(RI)/VCC | 输入/- | 呼叫状态显示<br>+5V±5%输出0.25A <sup>*1</sup> |
|         |            |   | 外壳  | FG         | -    | 外壳地(与SG共接)                            |

\*1:9 号针脚的 RI 和 VCC 由软件切换。

VCC 输出无过电流保护。

请使用额定电流以避免故障或损坏。

4.3.2 COM2 的信号 GP-577RT/S

无

GP-4501T/TW

RS-422/485(凸型)

|   | 针脚分配    | 针脚号 | R\$-422/R\$-485 |    |             |
|---|---------|-----|-----------------|----|-------------|
|   |         |     | 信号名称            | 方向 | 描述          |
|   |         | 1   | RDA             | 输入 | 接收数据 A(+)   |
|   | $\odot$ | 2   | RDB             | 输入 | 接收数据 B(-)   |
| 5 | ြ 9     | 3   | SDA             | 输出 | 发送数据 A(+)   |
|   | 000     | 4   | ERA             | 输出 | 数据终端就绪 A(+) |
| 1 | 6       | 5   | SG              | -  | 信号地         |
|   | $\odot$ | 6   | CSB             | 输入 | 数据设置就绪 B(-) |
|   | (0.0.0) | 7   | SDB             | 输出 | 发送请求 B(-)   |
|   | (GP側)   | 8   | CSA             | 输入 | 发送清除 A(+)   |
|   |         | 9   | ERB             | 输出 | 数据终端就绪 B(-) |
|   |         | 外壳  | FG              | -  | 外壳地(与SG共接)  |

#### 4.4 多重连接

对于 GP-4501T/TW,有些通讯驱动程序不支持通过 RS-422 进行的多重连接(n:1)。 如果工程文件中设置的通讯驱动程序不支持 RS-422 多重连接(n:1),转换时将自动转换为 1:1 连接。 关于支持多重连接的驱动程序,请参阅[<u>支持串行多重连接的驱动程序</u>] (http://www.proface.com.cn/otasuke/files/manual/gpproex/new/device/com\_mlnk.htm)。

#### 4.5 替换时的电缆接线图

适用于 GP-577RT/S 的电缆可以用于 GP-4501T/TW。但注意有以下注意事项和限制。

| 重要事项                                                                             |
|----------------------------------------------------------------------------------|
| ・在使用连接电缆前,请在 GP-Pro EX 控制器/PLC 手册上确认 GP-4501T/TW 支持的连接配                          |
| 置。(http://www.proface.com.cn/otasuke/files/manual/gpproex/new/device/index.htm)。 |
| ・不能使用 <b>西门子 MPI 连接电缆</b> 。                                                      |
| 请参阅上述 GP-Pro EX 控制器/PLC 连接手册新制做一根适用于 GP-4501T/TW 的电缆。                            |

#### 4.5.1 使用 RS-232C 连接电缆时

GP-577RT/S 系统配置(连接 COM1)

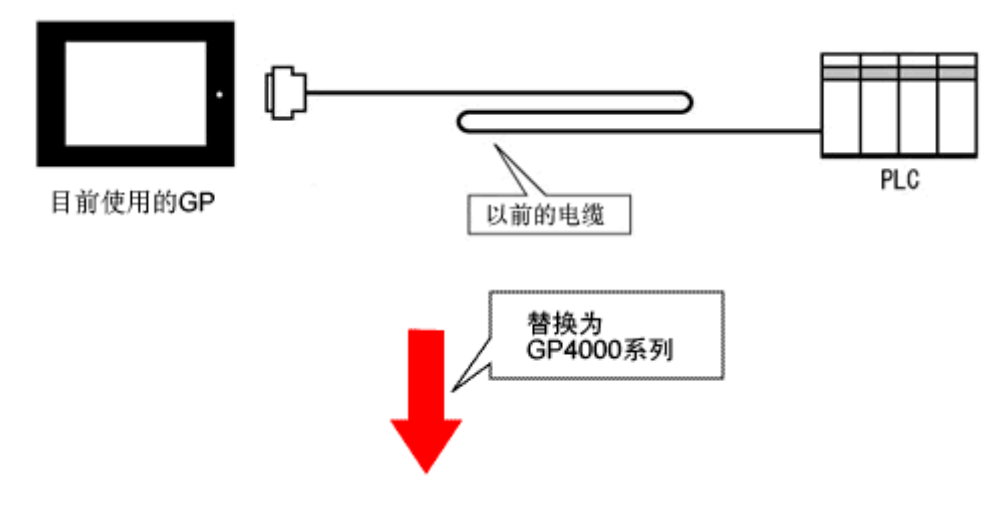

GP-4501T/TW 系统配置(连接 COM1)

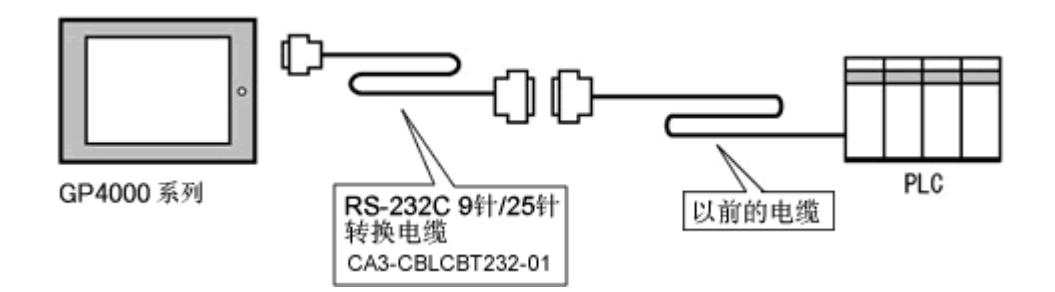

用 GP-4501T/TW 替换 GP-577RT/S 时,请准备以下项目。

| 产品名称                     | 型号               |
|--------------------------|------------------|
| RS-232C 9-25 针转换电缆(20cm) | CA3-CBLCBT232-01 |

#### 4.5.2 使用 RS-422 连接电缆时 GP-577RT/S 系统配置(连接 <u>COM1</u>)

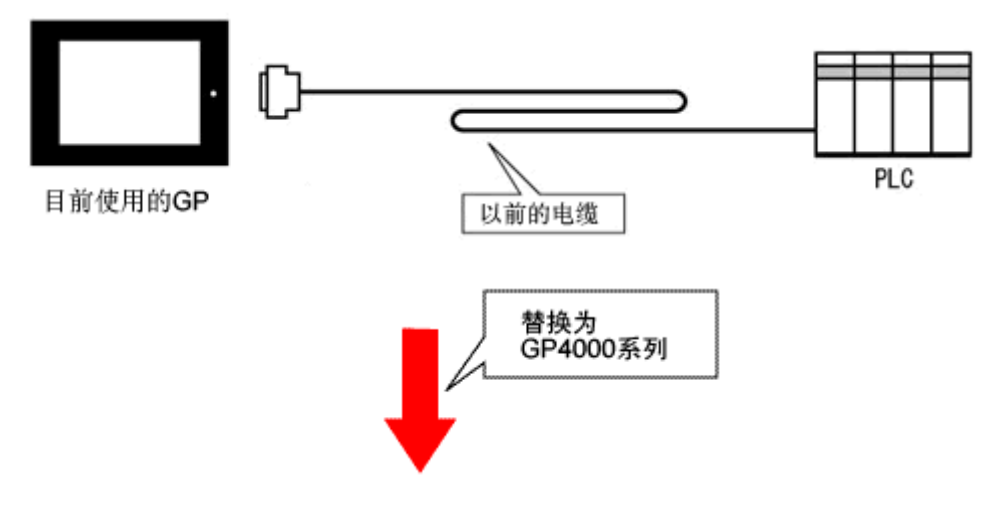

GP-4501T/TW 系统配置(连接 COM2)

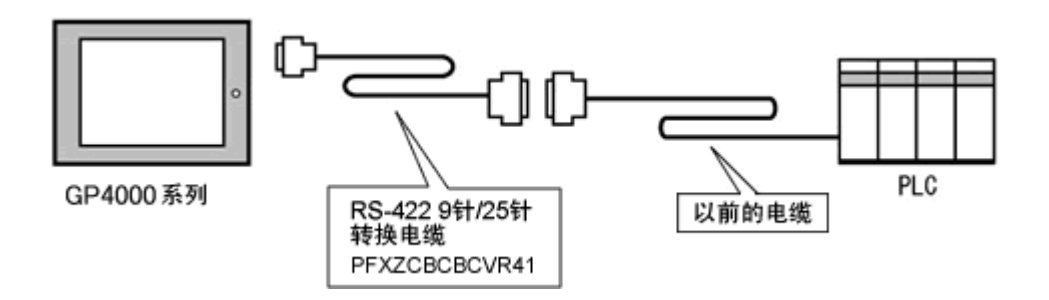

#### 重要事项

连接 GP-4501T/TW 前,请务必在 GP-Pro EX 的控制器/PLC 设置中将接口改为[COM2]。请在 GP-Pro EX 控制器/PLC 连接手册上查看通讯设置。

(http://www.proface.com.cn/otasuke/files/manual/gpproex/new/device/index.htm)

#### 用 GP-4501T/TW 替换 GP-577RT/S 时,请准备以下项目。

| 产品名称                    | 型号            |
|-------------------------|---------------|
| RS-422 9-25 针转换电缆(20cm) | PFXZCBCBCVR41 |

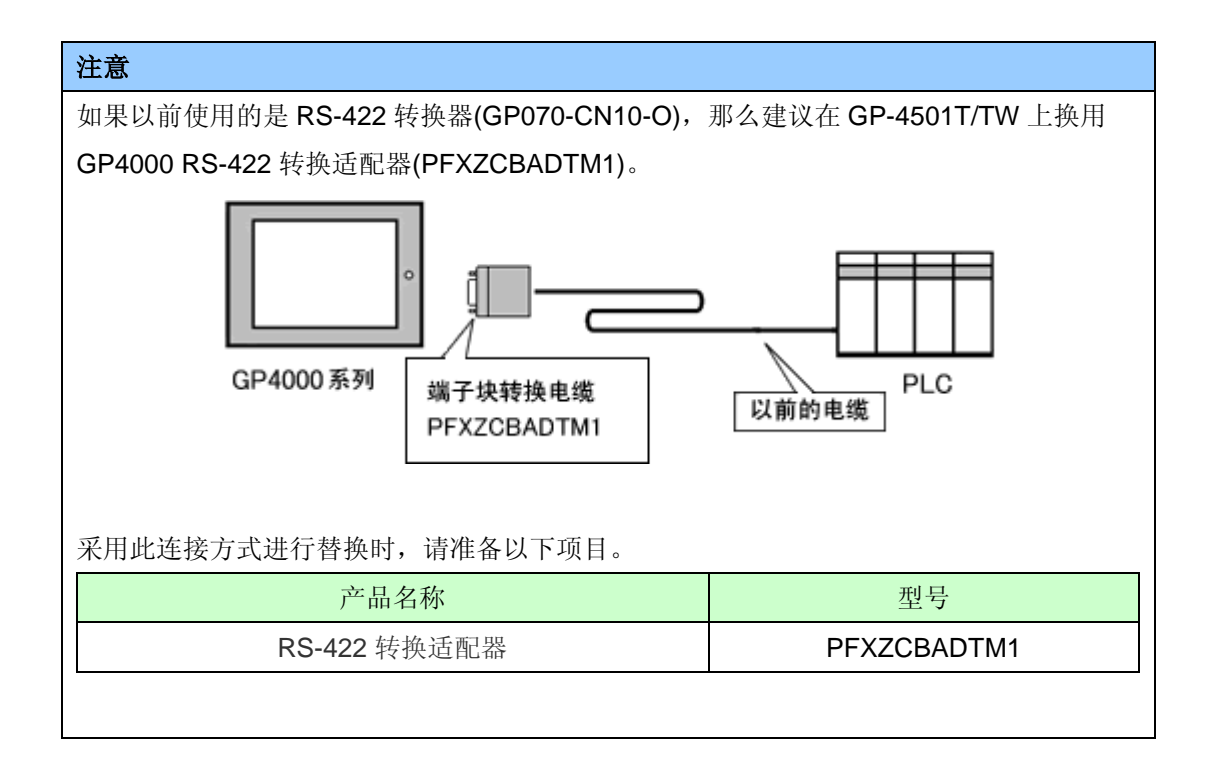

#### 第5章 附录

#### 5.1 更改外部存储介质设置

如果在 GP-PRO/PBIII 中使用了 CF 卡,用 GP-Pro EX 的 Project Converter 将 GP-577RT/S 工程 文件转换为 GP-4501T/TW 工程文件后,外部存储介质设置会自动从"CF 卡"变为"SD 卡"。

(1) 转换工程文件后,在 GP-Pro EX 中执行错误检查时,如果弹出如下消息:"此工程中包含需要 SD 卡的功能。但是,所选人机界面不支持 SD 卡,因此这些功能将不能运行。"

| Error Check |           |           |                                                                                                    |  |  |
|-------------|-----------|-----------|----------------------------------------------------------------------------------------------------|--|--|
| ☆ 葉 ♥ 國     |           |           |                                                                                                    |  |  |
| Level       | Error Nur | Screen-Lo | Summary                                                                                                    |  |  |
| Warning     | 1506      |           | A feature that requires the SD card is enabled. However, as the current model does not support the SD card, this feature will not work. |  |  |
| Error       |           |           | No Error                                                                                                    |  |  |

<原因>

在未配备 SD 卡插槽的机型上设置了使用 SD 卡的功能。->解决方法 1

- (2) 使用 USB 存储器而不是 SD 卡 -> 解决方法 1
- (3) 查看或更改 SD 卡数据输出目标文件夹设置 -> 解决方法 2

#### [解决方法]

1. 请按以下步骤将 SD 卡设置改为 USB 存储器设置。

<步骤>

- i. 点击[工程]->[信息]->[目标文件夹]。
- ii. 取消勾选"启用 SD 卡",勾选"启用 USB 存储器"。

| SD卡                                          |  |  |  |  |  |
|----------------------------------------------|--|--|--|--|--|
|                                              |  |  |  |  |  |
| SD 卡文件夹                                      |  |  |  |  |  |
| C:\Program Files\Pro-face\GP-Pro EX 3.0\I 浏览 |  |  |  |  |  |
|                                              |  |  |  |  |  |
| USB存储器                                       |  |  |  |  |  |
| ☑ 启用"USB存储器"                                 |  |  |  |  |  |
| USB存储器文件夹                                    |  |  |  |  |  |
| gram Files\Pro-face\GP-Pro EX 3.0\Manual 浏览  |  |  |  |  |  |

iii. 点击[浏览]按钮,指定保存目标文件夹。

- iv. 点击[确定]来确认设置。
- v. 点击[工程]->[保存]来保存更改。
- vi. 检查使用了 CF 卡的各项功能,用[USB 存储器]的设置替换[SD 卡] 的设置。

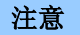

- 如需查看 GP-PRO/PBIII 的 Tag 和部件如何转换到 GP-Pro EX,请访问技术支持网站 [Otasuke Pro!] "GP-PRO/PBIII 与 GP-Pro EX 的功能对比" (<u>http://www.proface.com.cn/otasuke/qa/gp3000/replace/soft/conv/care/3/compare.htm</u>)
  - ·如需查看 GP-Pro EX 的各种功能设置,请参阅 GP-Pro EX 参考手册。
- 2. 按以下步骤查看和更改目标文件夹设置
  - i. 点击[工程]->[信息]->[目标文件夹]。
  - ii. 此时会显示当前的设置。

| SD 🛧                                                                              |    |  |  |  |  |
|-----------------------------------------------------------------------------------|----|--|--|--|--|
| □ 启用"SD 卡"                                                                        |    |  |  |  |  |
| SD 卡文件夹                                                                           |    |  |  |  |  |
| C:\Program Files\Pro-face\GP-Pro EX 3.0\I                                         | 浏览 |  |  |  |  |
|                                                                                   |    |  |  |  |  |
| USB存储器                                                                            |    |  |  |  |  |
| ☑ 启用"USB存储器"                                                                      |    |  |  |  |  |
| USB存储器文件夹                                                                         |    |  |  |  |  |
| gram Files\Pro-face\GP-Pro EX 3.0\Manual                                          | 浏览 |  |  |  |  |
| USB存储器<br>✓ 启用 "USB存储器 "<br>USB存储器文件夹<br>gram Files\Pro-face\GP-Pro EX 3.0\Manual | 浏览 |  |  |  |  |

- iii. 更改完毕后,点击[确定]来确认设置。
- iv. 点击[工程]->[保存]来保存更改。